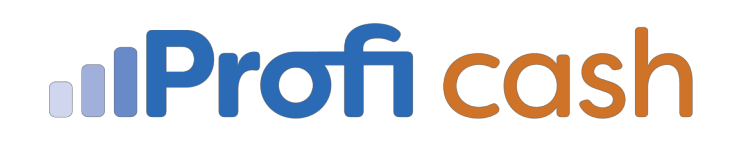

## Hinterlegte PIN ändern

Falls Sie die PIN Ihres VR-Netkeys bei jeder Datenübertragung in Profi cash manuell eingeben, müssen die nachfolgenden Schritte NICHT durchgeführt werden.

Wenn Sie die PIN Ihres VR-Netkeys in Profi cash hinterlegt haben muss nach einer PIN Änderung Ihre neue PIN auch wieder in Profi cash eingetragen werden.

Wird die PIN in Profi cash nicht angepasst, so wird Profi cash ansonsten bei jeder Datenübertragung weiterhin die alte PIN mitsenden. Dies führt letztendlich zur Sperrung Ihres VR-Netkeys.

Gehen Sie in Profi cash wie folgt vor:

## Klicken Sie auf die Menüpunkte Einstellungen und HBCI Verwaltung

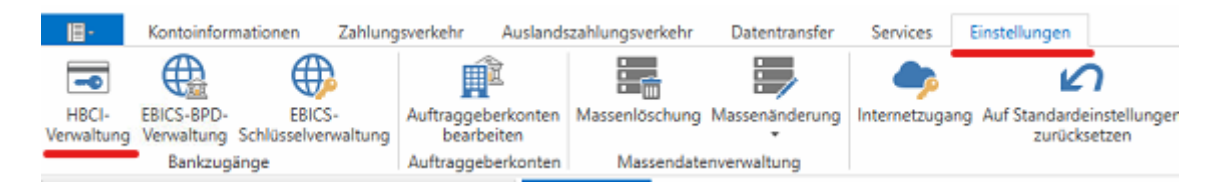

In der *HBCI Verwaltung* wählen Sie unter *HBCI Kürzel* den Eintrag Ihres VR-Netkeys aus. Beachten Sie, dass die Bezeichnung frei wählbar ist und in Ihrem Profi cash abweichen kann.

Im Feld *PIN* löschen Sie die hinterlegte PIN heraus und tragen Ihre neue geänderte PIN ein. Mit einem Klick auf *Speichern* schließen Sie den Vorgang ab.

| Da | ishboard × HB     | Cl-Verwaltung × |                                                        |                           |                 |  |  |             |
|----|-------------------|-----------------|--------------------------------------------------------|---------------------------|-----------------|--|--|-------------|
|    | HBCI-Kürzel       |                 | Netkey WVB                                             |                           |                 |  |  | <b>v</b>    |
|    | Sicherheitsmedium |                 | PIN / TAN                                              |                           |                 |  |  | Neu anlegen |
| Г  | 10010             |                 | Destaurantes                                           | Calculation of the second | Finaldanadiatas |  |  |             |
|    | HBCL Kirzel       |                 | bankparameter sicherheitsvertahren Einreichungstristen |                           |                 |  |  |             |
|    | Bankleitzahl      |                 | 51090000                                               |                           |                 |  |  |             |
|    | VR-NetKey oder A  | Alias           | 1234567                                                |                           |                 |  |  |             |
|    | PIN               |                 |                                                        |                           |                 |  |  |             |

Anschließend können Sie wie gewohnt mit Profi cash weiter arbeiten.

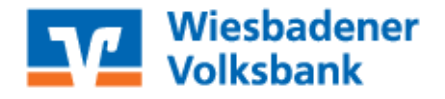